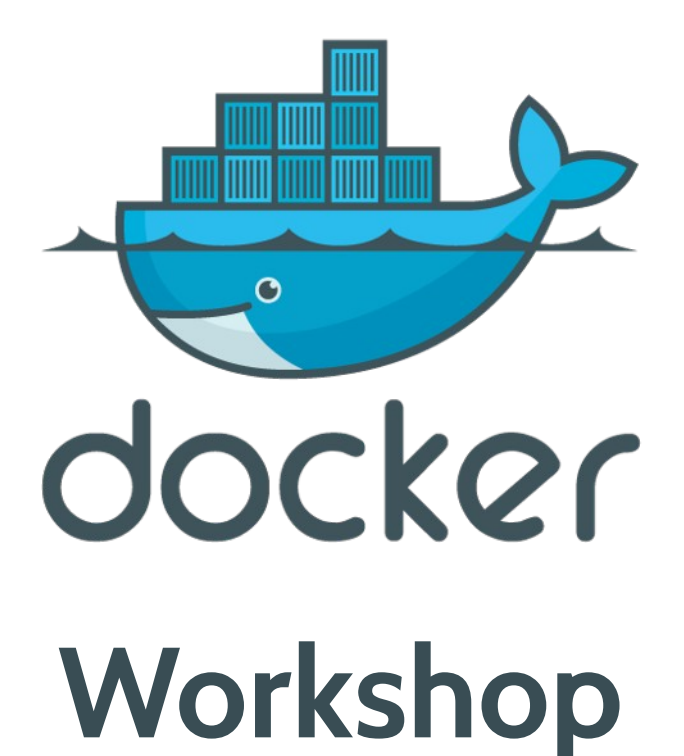

Jirayut Nimsaeng (Dear)

## #whoami

- Jirayut Nimsaeng (Dear)
- The Builder at Kaidee.com
- Interested in Cloud and Open Source Technology
- Agile Practitioner and ScrumMaster with DevOps Driven Development

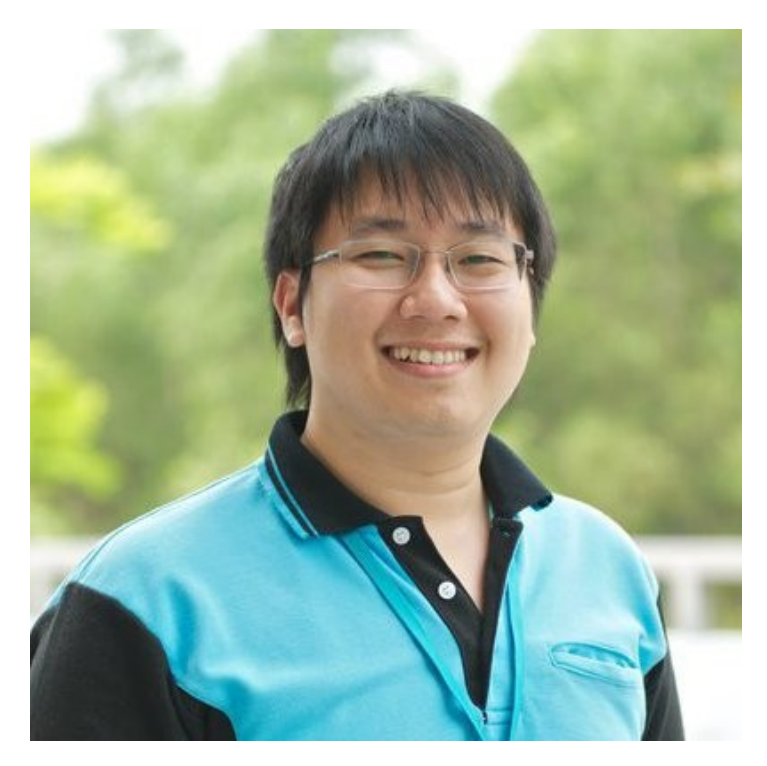

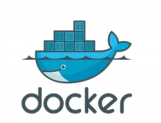

#### **Developer Problems**

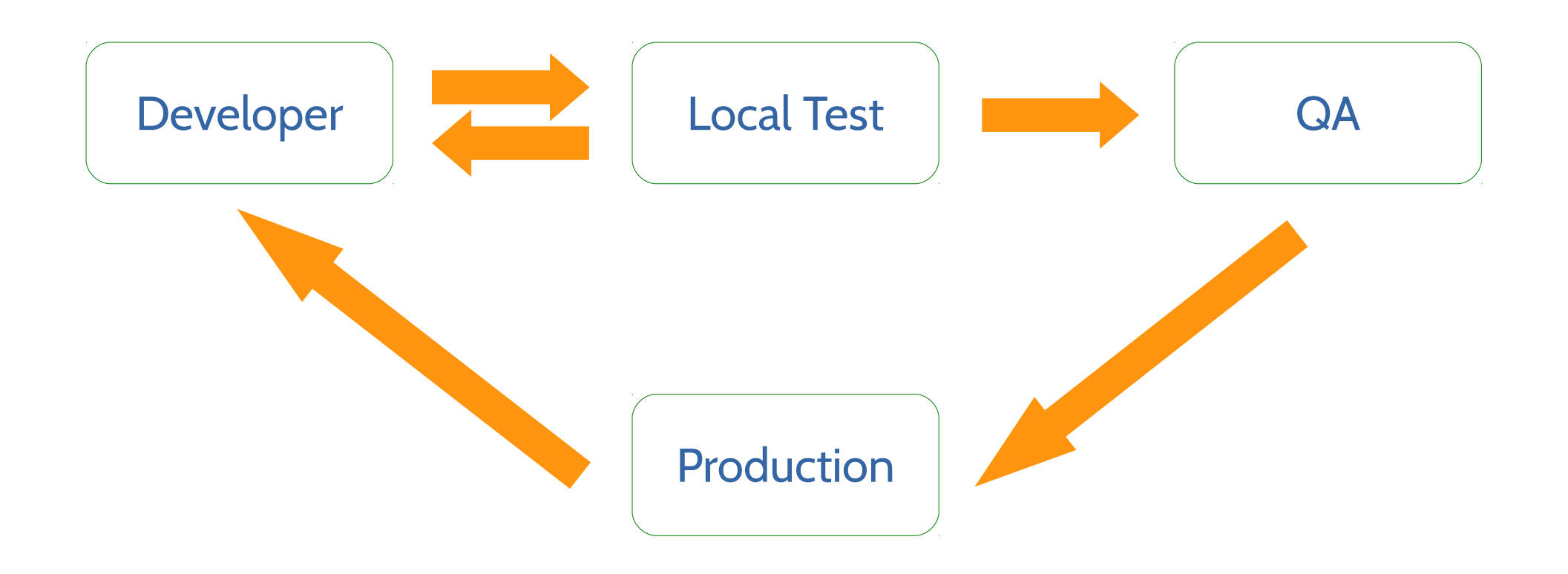

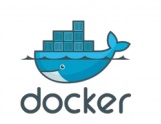

Jirayut Nimsaeng

#### What Developer needs

# Production-likeQuickRepeatable

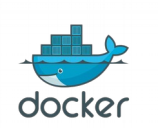

Docker Workshop for beginner February 20, 2016 @ Hangar DTAC

#### Docker can solve this problem

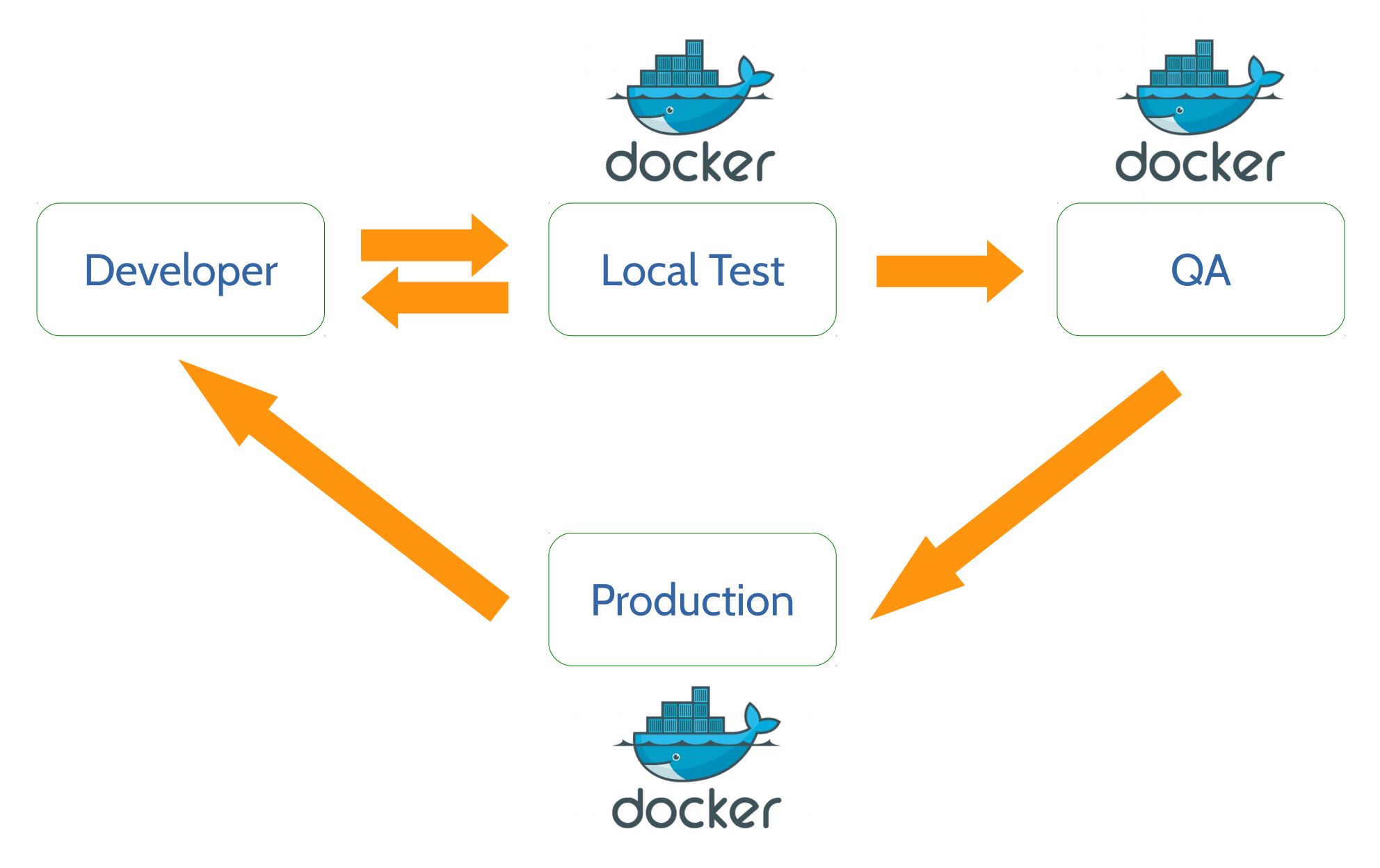

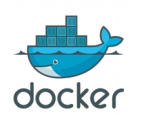

Jirayut Nimsaeng

#### Docker can

• Deploy (almost) everything

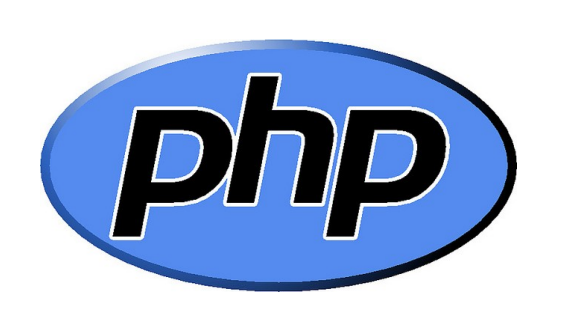

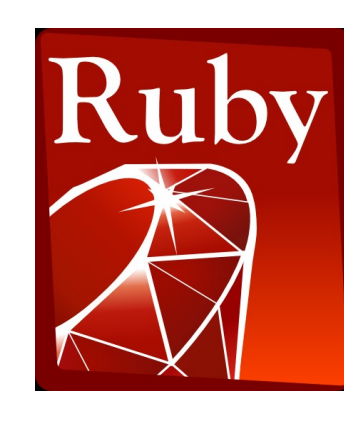

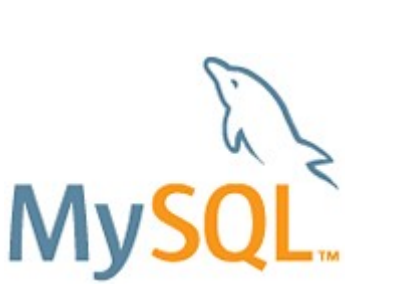

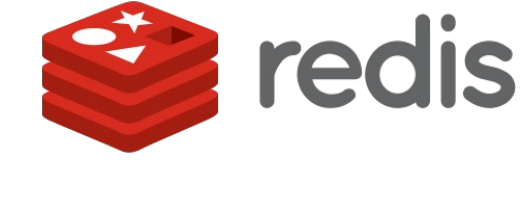

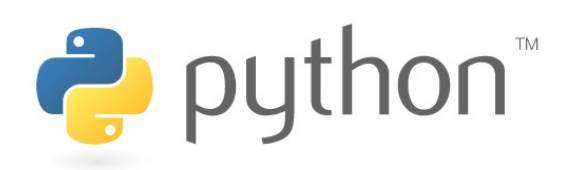

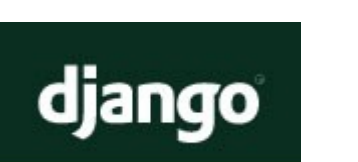

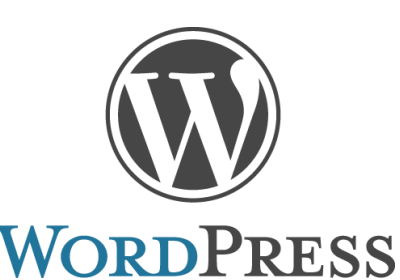

docker

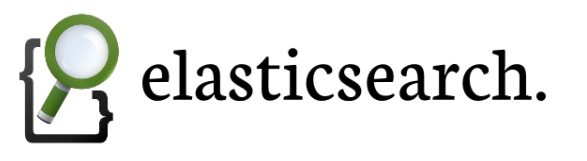

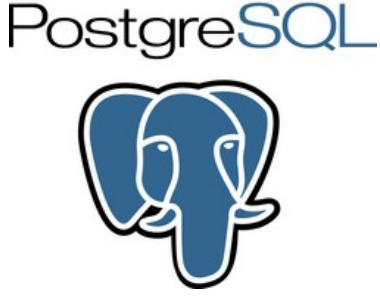

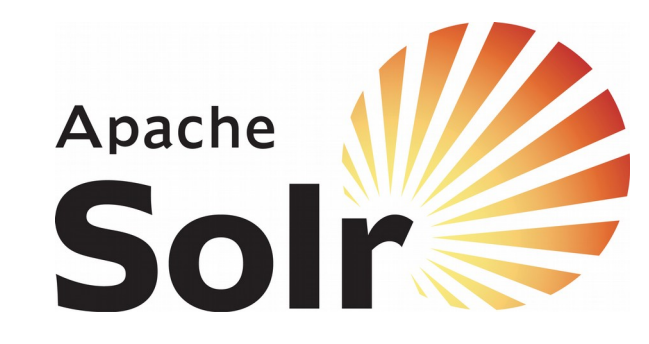

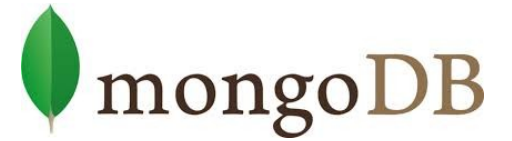

Docker Workshop for beginner February 20, 2016 @ Hangar DTAC

#### Docker can

Deploy (almost) everywhere

#### Native

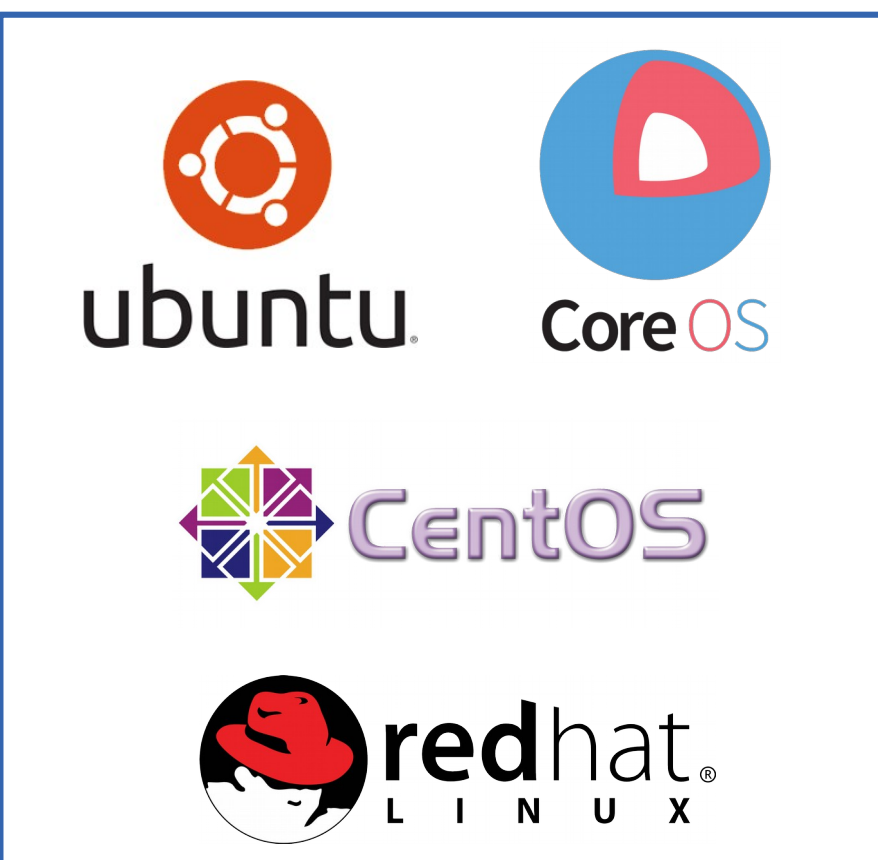

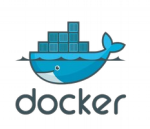

Jirayut Nimsaeng

On VMs

# What is Docker?

- Platform to help **code**, **test** and **deploy** applications
- Combine with
  - Lightweight container virtualization
  - Work flows
  - Tooling

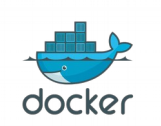

# **Docker image**

- Docker images are read-only templates
- Each image consists of series of layers
- Docker use union file system to combine layers into single image
- Every image starts from base image

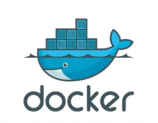

# **Docker image layers**

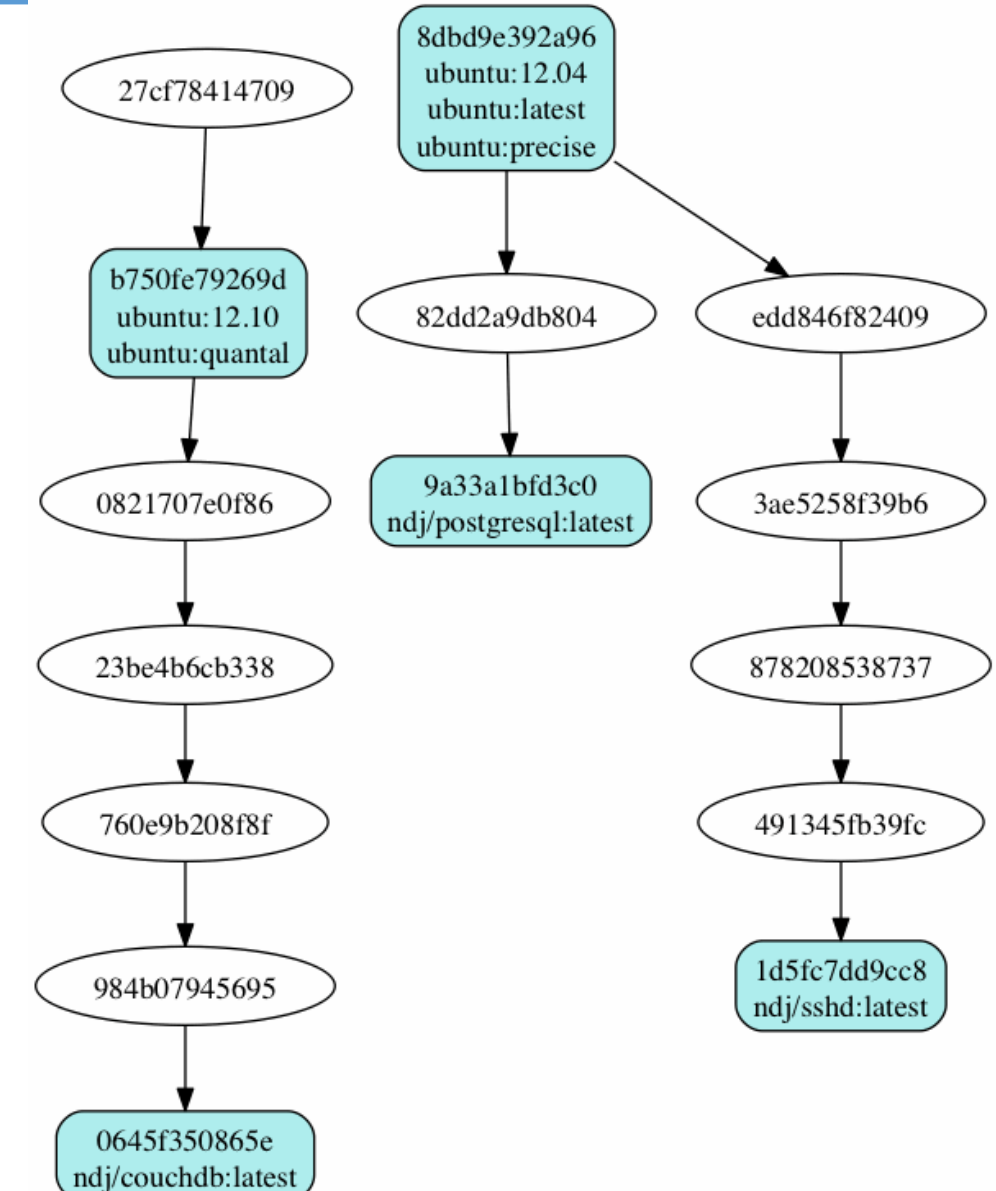

Docker Workshop for beginner February 20, 2016 @ Hangar DTAC

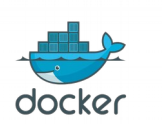

#### **Docker container**

- Docker containers launched from Docker image
- Container consists of
  - Operating system
  - User-added files
  - Meta-data
- When Docker container runs, it adds a read-write layer on top of the image

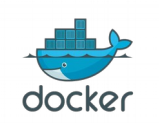

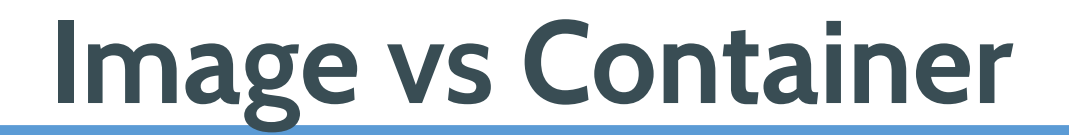

# Docker Image is a class Docker Container is a instance of class

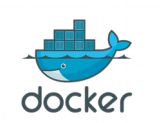

Docker Workshop for beginner February 20, 2016 @ Hangar DTAC

# Dockerfile

- Dockerfile is instructions to build Docker image
  - How to run commands
  - Add files or directories
  - Create environment variables
  - What process to run when launching container
- Result from building Dockerfile is Docker image

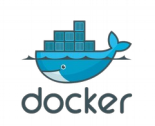

# Sample Dockerfile

- FROM ubuntu:14.04
- **MAINTAINER** Jirayut Nimsaeng <w [at] winginfotech.net>
- ADD build-files /build-files
- **RUN** apt-get update
- **RUN** apt-get install -y openssh-server vim tmux rsync byobu
- RUN mkdir /var/run/sshd
- **RUN** sed -i 's/required pam\_loginuid.so/optional pam\_loginuid.so/g' /etc/pam.d/sshd

CMD /start.sh

EXPOSE 22

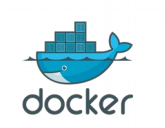

# **Docker Distribution**

- Docker Distribution previously named Registry
- Docker Distribution is the store for Docker image
- Docker Hub is public Docker Distribution like Github
- Using Docker client to push and pull Docker image from Docker Distribution
- You can create your own Docker Distribution

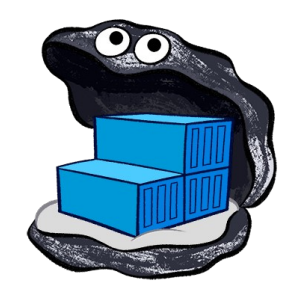

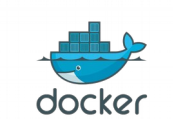

#### **Docker Hub**

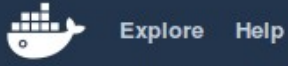

docker

Q Search

Log In Sign up

#### **Explore Official Repositories**

| centos<br>official  | 1255 11<br>STARS F | 364863 DETAILS           |
|---------------------|--------------------|--------------------------|
| busybox<br>official | 251 32<br>STARS P  | 361809 ><br>ULLS DETAILS |
| ubuntu<br>official  | 2155 14<br>STARS P | 580536 DETAILS           |
| scratch<br>official | 85 2<br>STARS F    | 07843 ><br>ULLS DETAILS  |
| fedora<br>official  | 195 1<br>STARS F   | 66806 DETAILS            |
| rosistar            |                    |                          |

Docker Workshop for beginner February 20, 2016 @ Hangar DTAC

#### **Docker workflows**

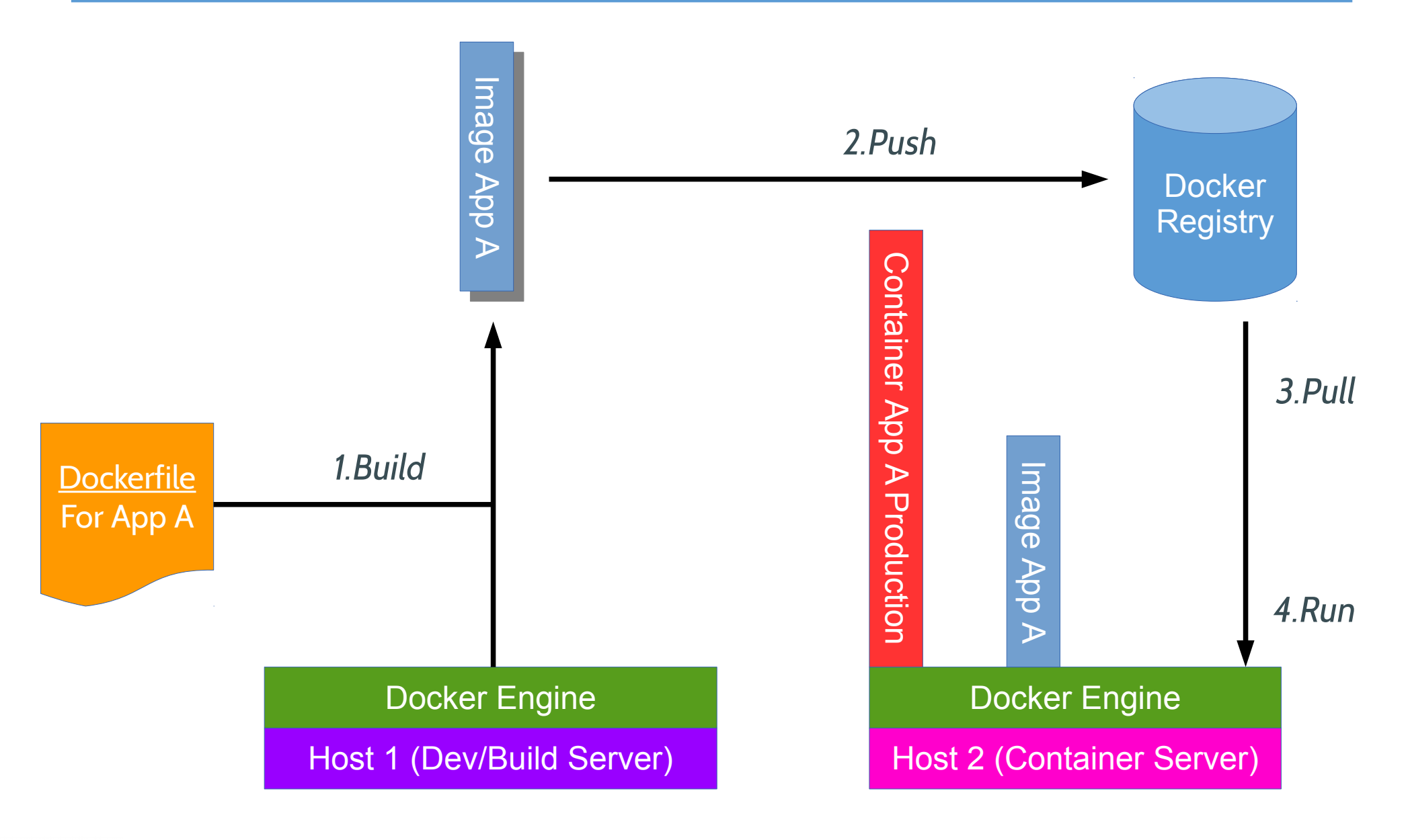

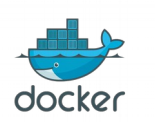

Jirayut Nimsaeng

# **Docker Installation**

- Docker Toolbox for Mac and Windows
  - https://www.docker.com/toolbox
  - All-in-one Docker installation
    - Docker Engine
    - Docker Machine
    - Docker Compose
    - Docker Kitematic
    - VirtualBox

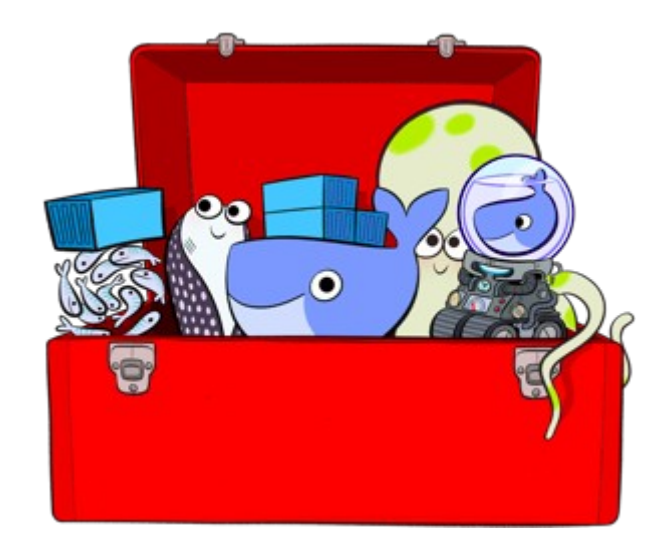

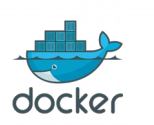

# **Docker installation**

- Ubuntu based
  - https://docs.docker.com/installation/ubuntulinux/
  - Recommend Ubuntu 14.04 64-bit LTS or up
  - curl -sSL https://get.docker.com/ | sudo sh
- Redhat based
  - https://docs.docker.com/installation/centos/
  - Recommend CentOS 7
  - curl -sSL https://get.docker.com/ | sh

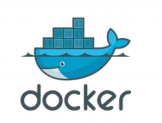

#### **Docker architecture**

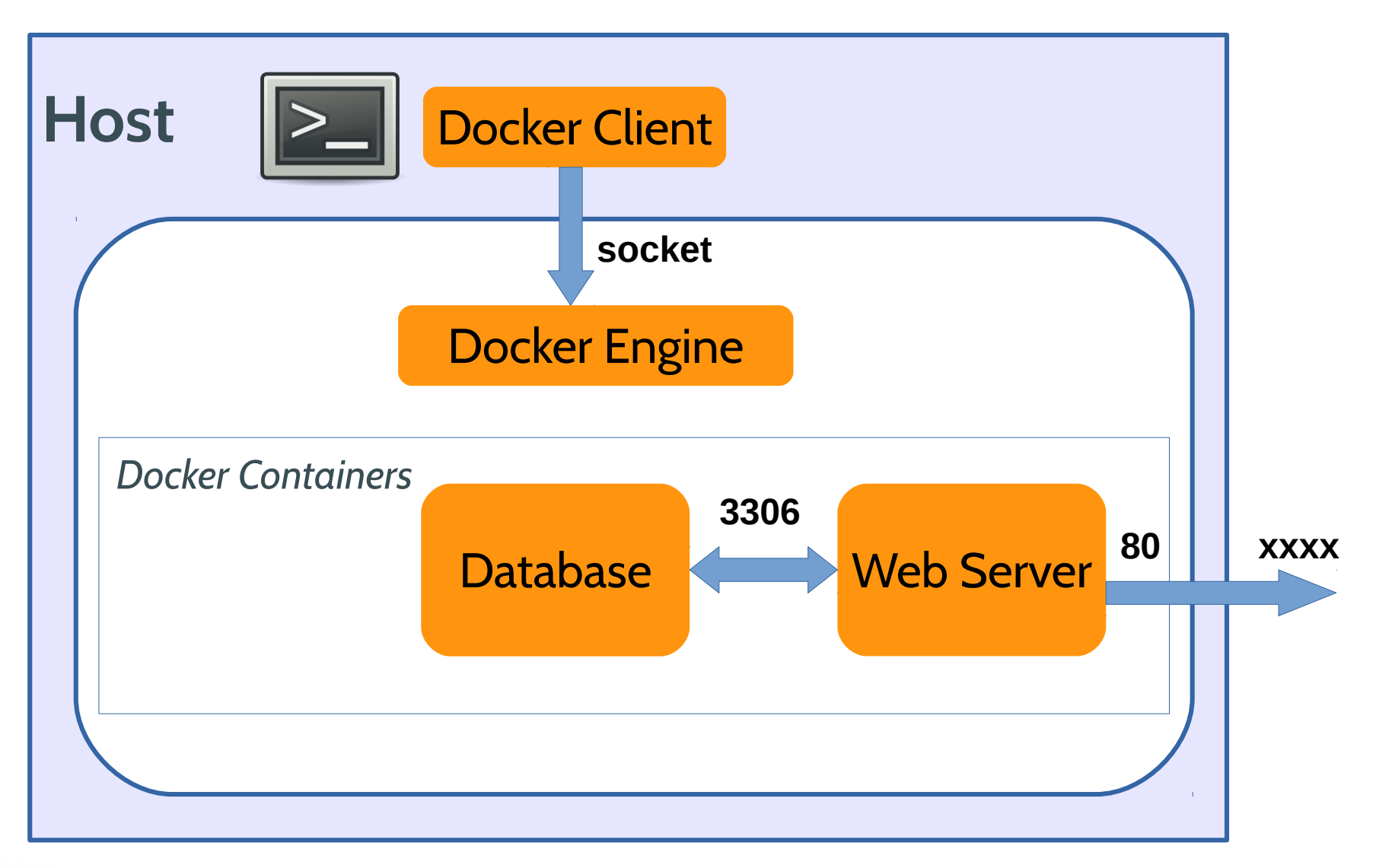

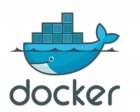

Docker Workshop for beginner February 20, 2016 @ Hangar DTAC

#### **Boot2docker architecture**

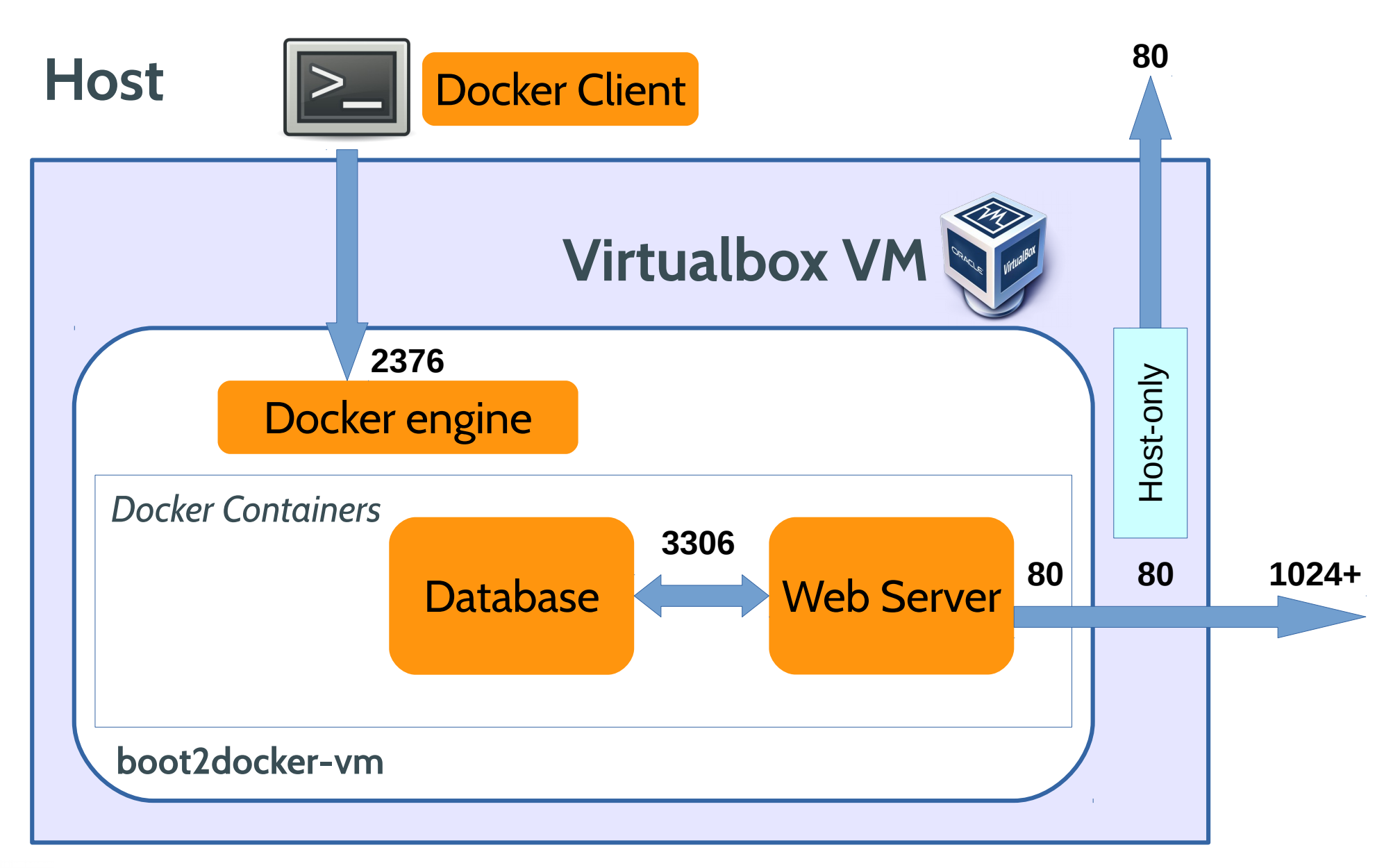

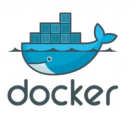

Jirayut Nimsaeng

# Know the tools (1)

• Docker Client / Engine

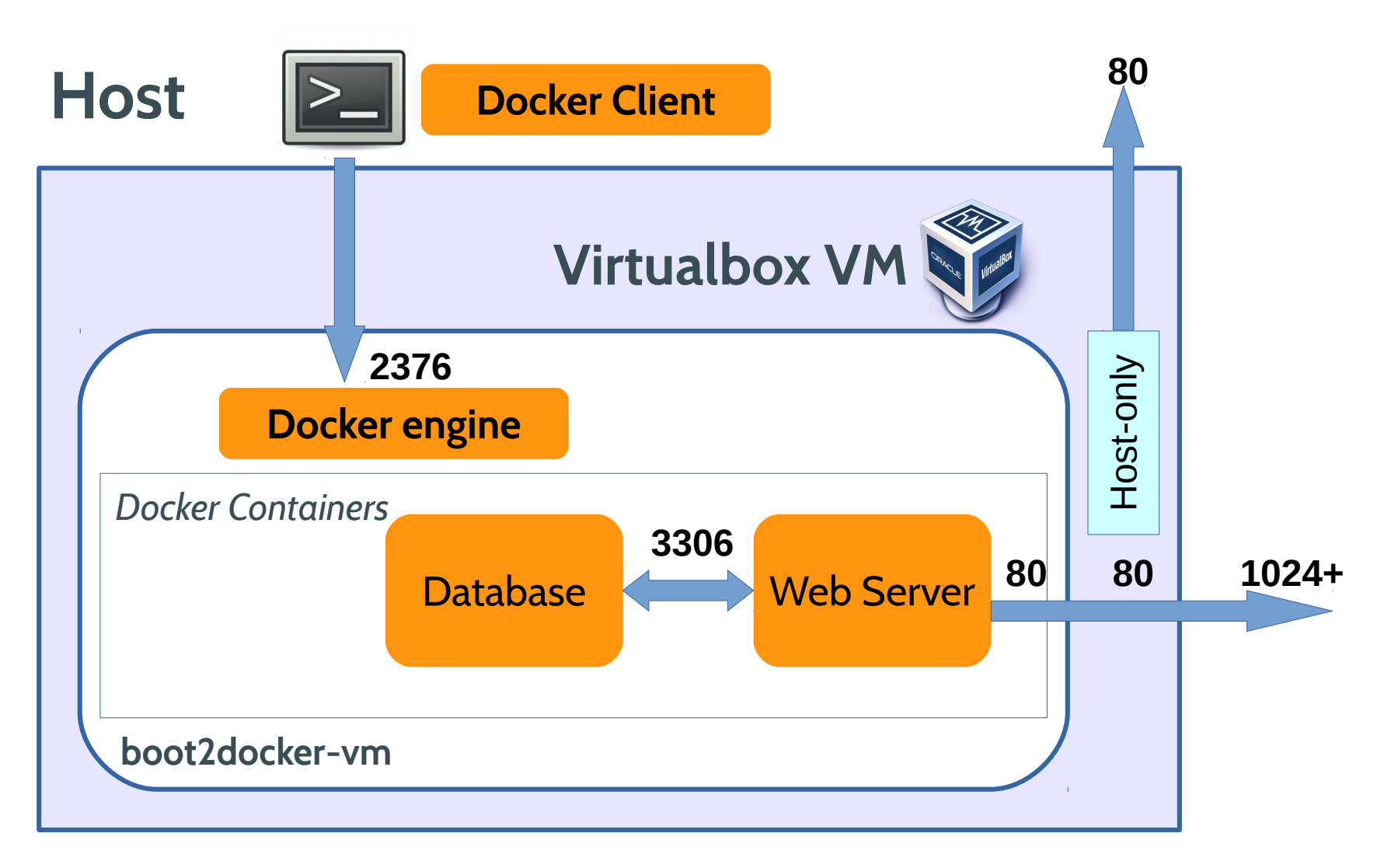

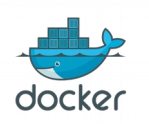

# Know the tools (2)

- Docker Machine
  - Lets you create Docker hosts on your computer, on cloud providers, or inside your own data center
  - Automated these steps
    - Create Docker host
    - Install Docker
    - Configure Docker client to talk with server
  - Manage Docker multiple Docker host

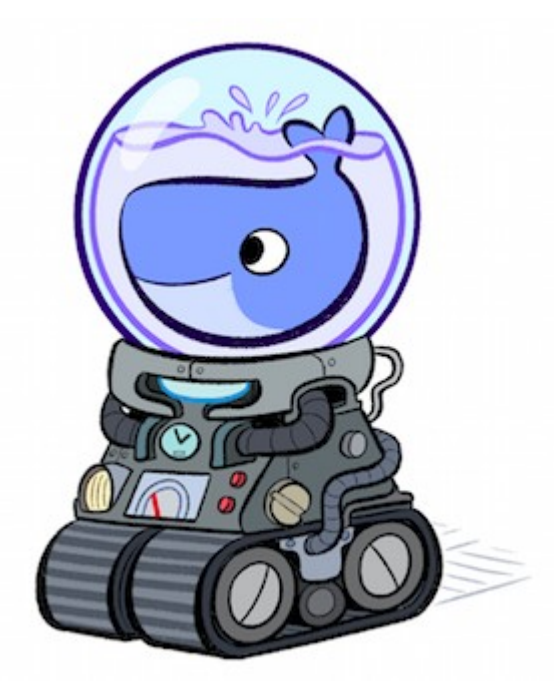

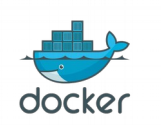

# Know the tools (3)

- VirtualBox
  - Virtualization software to run Docker host for Mac and Windows
  - VM has been configured and managed by Docker Machine

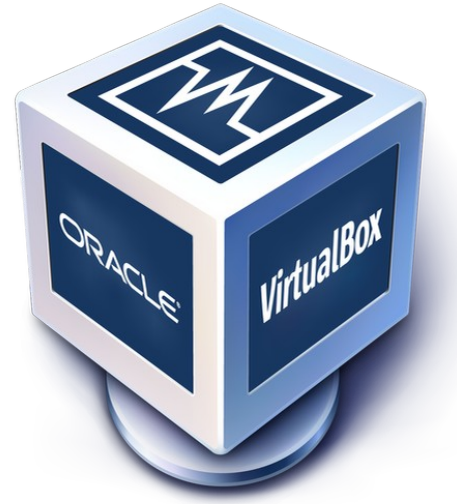

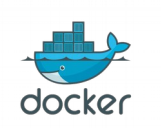

# Know the tools (4)

- Docker Kitematic
  - Simple application for managing Docker containers on Mac and Windows

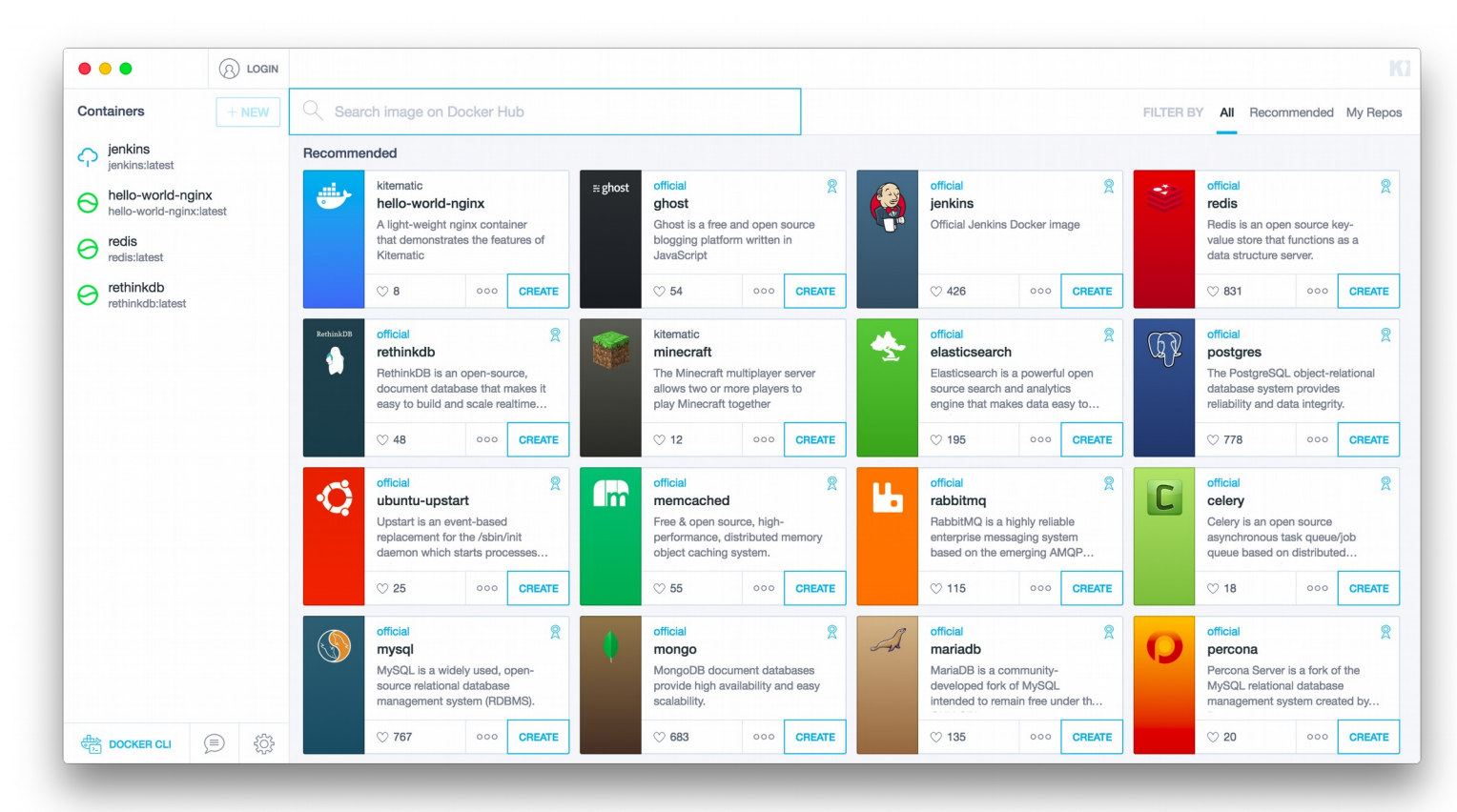

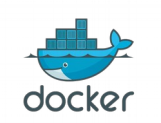

Docker Workshop for beginner February 20, 2016 @ Hangar DTAC

# Know the tools (5)

- Docker Compose
  - Tool for defining and running multi-container applications with Docker in a single file

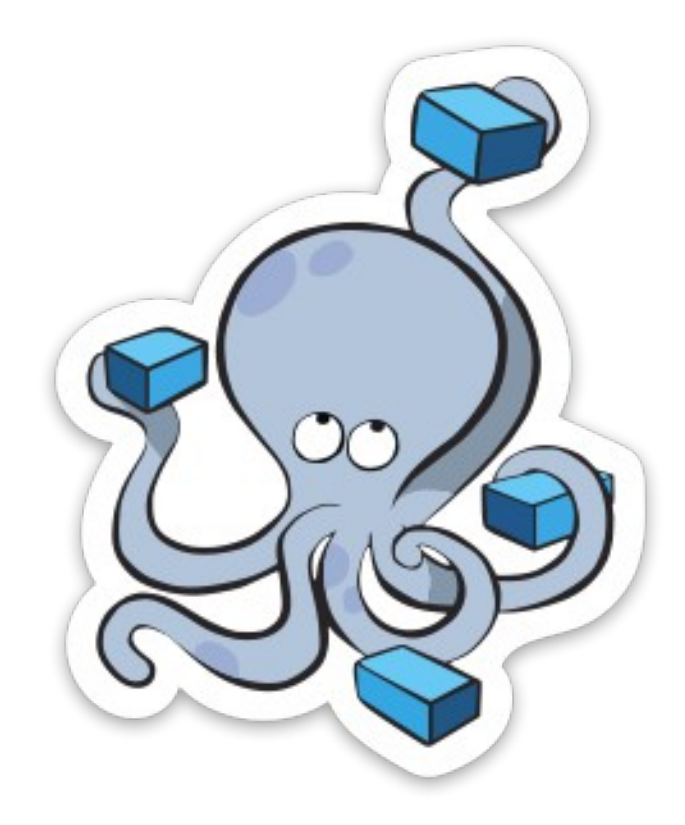

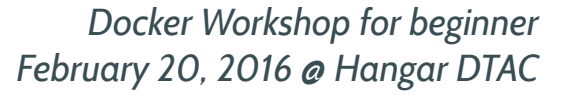

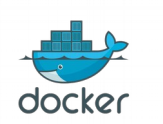

#### Docker Image name

- Official Docker Image
  - ubuntu:latest
  - centos:centos7
- User's Docker Image on Docker Hub
  - google/cadvisor:0.5.0
  - dockerfile/mongodb
- Docker Image on Private Docker Registry
  - r.winginfotech.net/ubuntu:14.10
  - r:5000/docker-registry

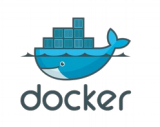

# Run first Docker container

- docker images
- docker pull r.winginfotech.net/ubuntu
- docker images
- docker run r.winginfotech.net/ubuntu echo "Hello World"
- docker run -i -t r.winginfotech.net/ubuntu bash
  - whoami
  - hostname
  - cat /etc/\*release\*
  - exit

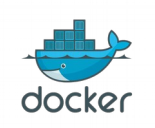

# **Docker basic operations**

- docker pull [name[:tag]]
  - docker pull centos
  - docker pull ubuntu:latest
- docker run [-itd] [name[:tag]] [command]
- docker ps
- docker ps -a
- docker rm [name or cid]
- docker rm [part of cid]
- docker images
- docker rmi [name:tag or iid]

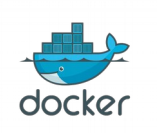

# Image name and tag

- docker pull r.winginfotech.net/ubuntu
- docker images
- docker pull r.winginfotech.net/ubuntu:15.10
- docker images
- docker pull r.winginfotech.net/ubuntu:14.04
- docker images

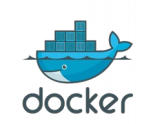

# Create your first image

- docker run -it r.winginfotech.net/ubuntu bash
  - vim
  - echo 'Acquire::http::Proxy ''http://192.168.30.147:3142'';' > /etc/apt/apt.conf.d/11proxy
  - apt-get update
  - apt-get install -y vim
  - touch vim-installed
  - ls
  - exit
- docker ps -a
- docker commit [cid] ubuntu-vim
- docker images
- docker run -it ubuntu-vim bash

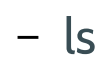

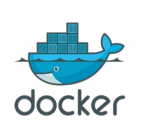

#### **Expose ports**

- docker run -it -p 80:80 ubuntu-vim bash
  - apt-get install -y apache2
  - service apache2 start
  - Go to browser: http://ipaddress
  - exit
- Commit your apache2 container as ubuntu-apache2 with tag 14.04 and latest
- Make sure that new images have apache2
- Clear your stopped containers

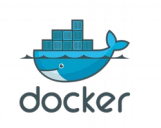

# Run as daemon & expose port option

- docker run ubuntu-apache2
- docker run -d ubuntu-apache2 service apache2 start
- docker run -d ubuntu-apache2 apachectl
  DFOREGROUND
- docker run -d -p 80:80 ubuntu-apache2 apachectl
  DFOREGROUND
- docker run -d -p 8880:80 ubuntu-apache2 apachectl
  DFOREGROUND
- docker run -d -p 80 ubuntu-apache2 apachectl
  DFOREGROUND
- docker ps

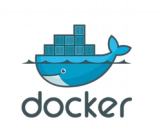

## **Docker container operation**

- docker ps
- docker stop [container id or name]
- docker start [container id or name]
- docker kill [container id or name]
- docker logs [container id or name]
- docker diff [container id or name]
- docker top [container id or name]
- docker inspect [container id or name]

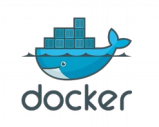

# Some useful command & parameter

- docker run --name my-nginx -d -p 80:80 r.winginfotech.net/nginx
- docker ps
- docker exec -it my-nginx /bin/bash

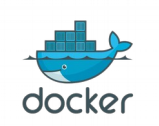

# Linking

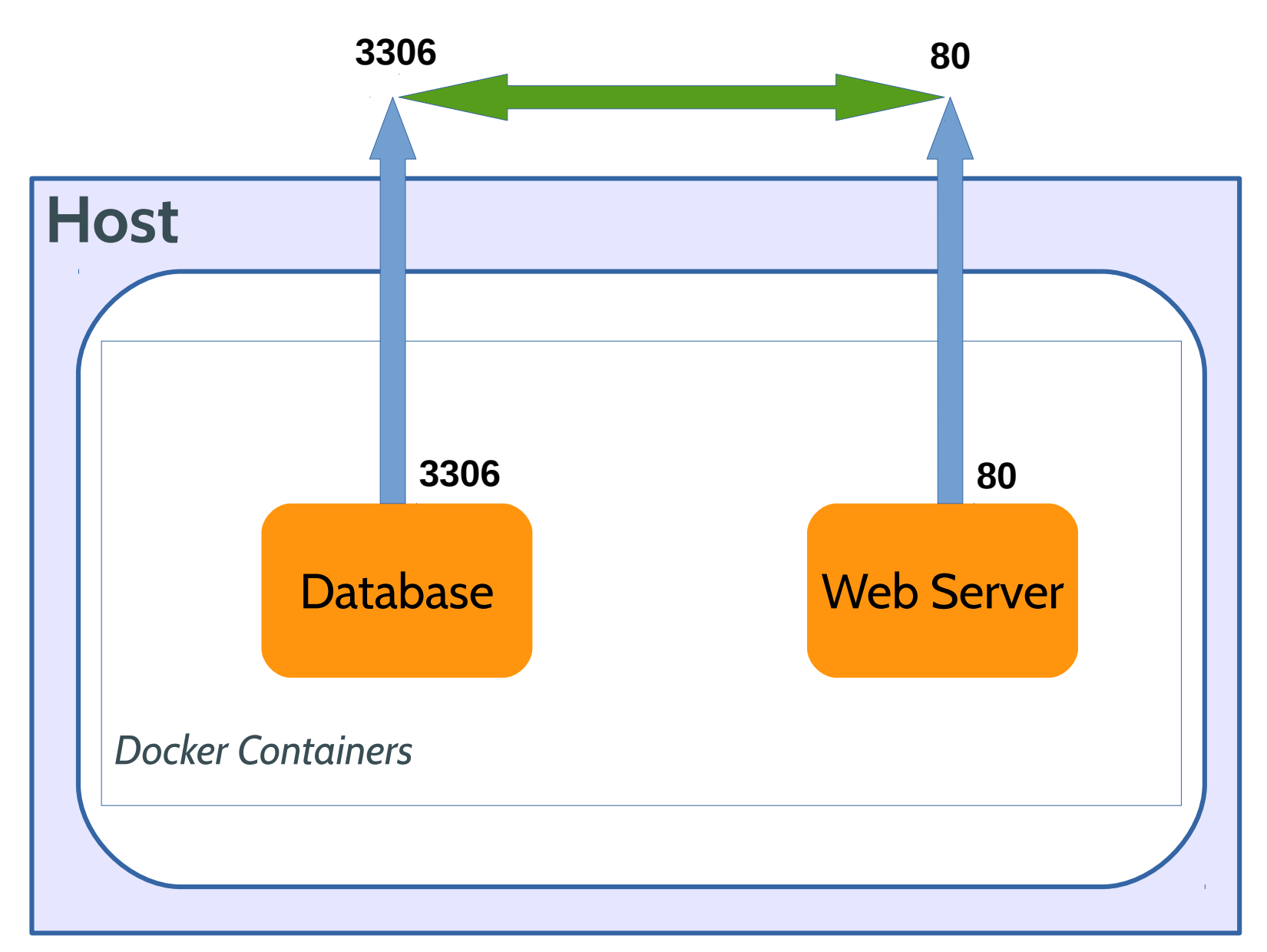

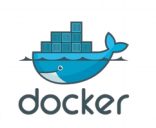

Docker Workshop for beginner February 20, 2016 @ Hangar DTAC

# Linking

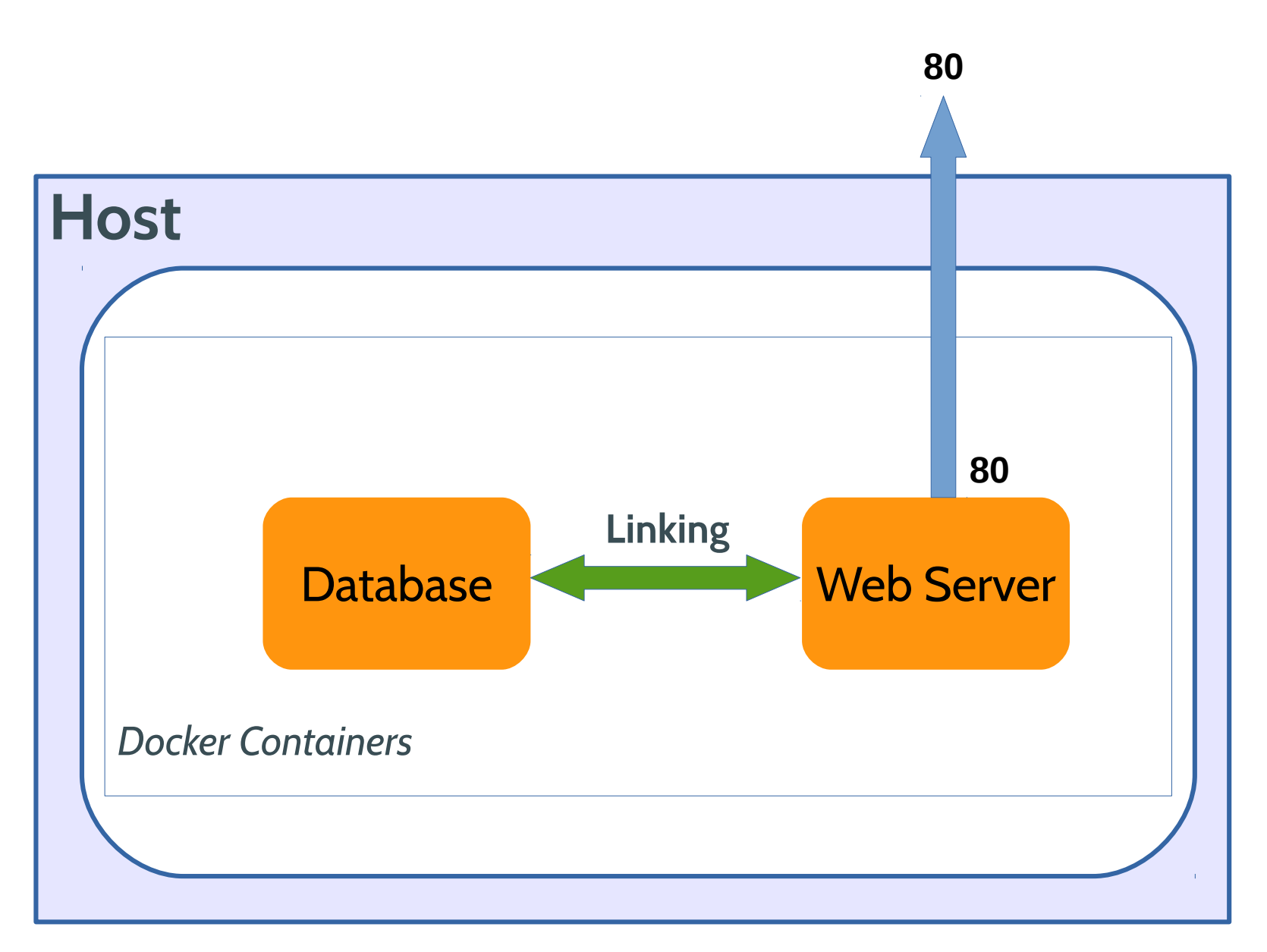

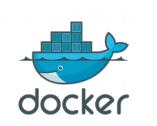

Docker Workshop for beginner February 20, 2016 @ Hangar DTAC

# **Running Wordpress without linking**

- docker run -d --name wp\_mysql -p 3306:3306 \ -e MYSQL\_ROOT\_PASSWORD=mypass \ r.winginfotech.net/mysql
- docker run -d --name wp -p 80:80 \
   -e WORDPRESS\_DB\_PASSWORD=mypass \
   -e WORDPRESS\_DB\_HOST=your-ip-address:3306 \
   r.winginfotech.net/wordpress

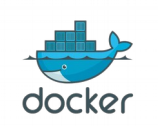

# **Running Wordpress with linking**

- docker run -d --name wp\_mysql \
   -e MYSQL\_ROOT\_PASSWORD=mypass \
   r.winginfotech.net/mysql
- docker run -d --name wp -p 80:80 \
   -e WORDPRESS\_DB\_PASSWORD=mypass \
   --link wp\_mysql:mysql \
   r.winginfotech.net/wordpress

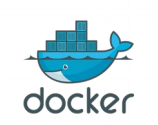

#### Docker data volume container

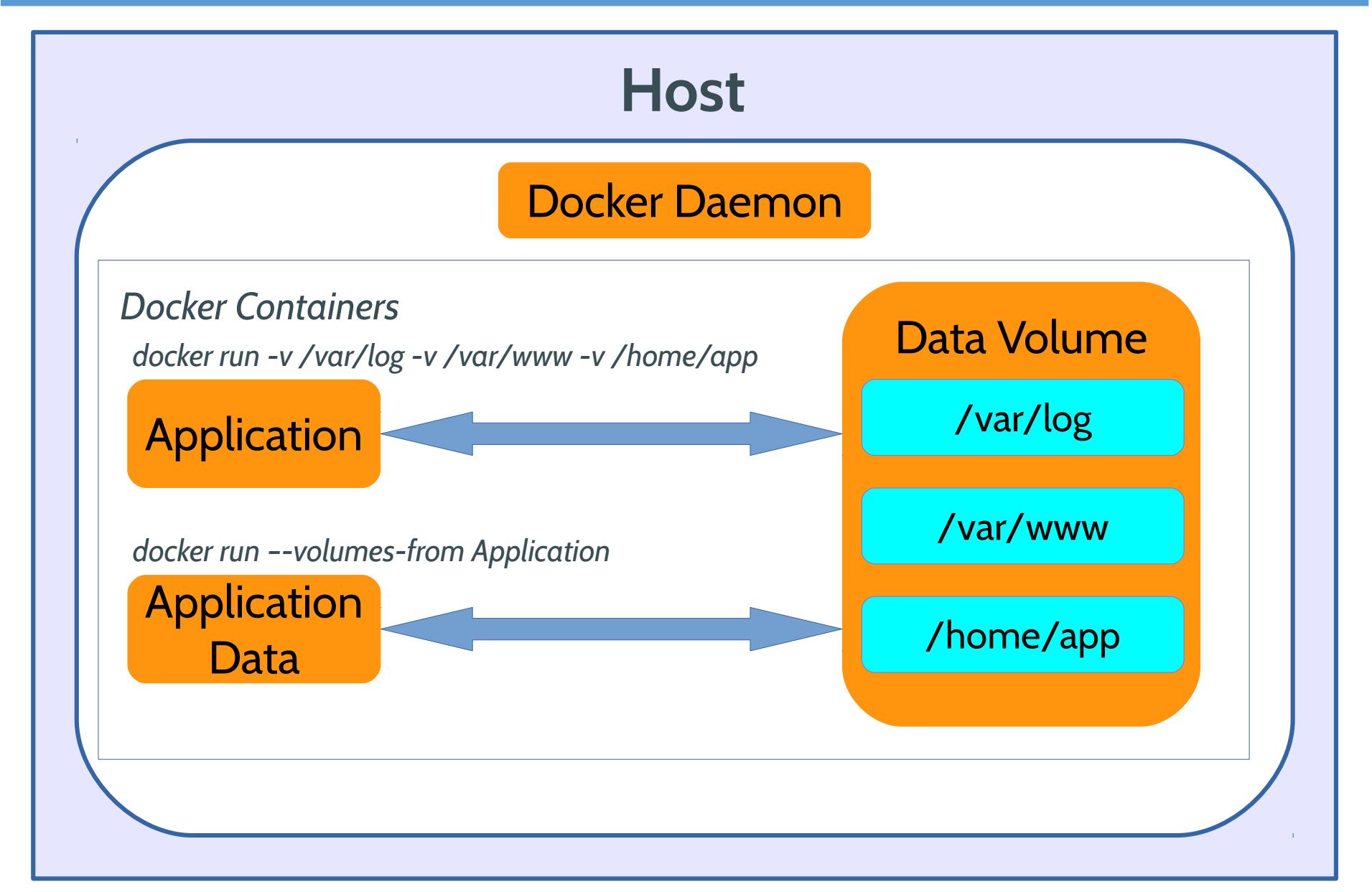

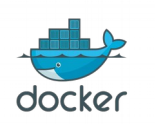

# **Running Wordpress with volume**

- docker run -d --name wp\_mysql \
   -e MYSQL\_ROOT\_PASSWORD=mypass \
   r.winginfotech.net/mysql
- docker run -d --name wp -p 80:80 \
   -e WORDPRESS\_DB\_PASSWORD=mypass \
   --link wp\_mysql:mysql \
   --volumes \$(pwd)/uploads:/var/www/html/wp-content/uploads \
   r.winginfotech.net/wordpress

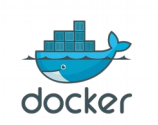

# **Docker Compose**

• Create *docker-compose.yml* file

wordpress:

image: r.winginfotech.net/wordpress

ports:

- "80:80"

links:

- db:mysql

db:

image: r.winginfotech.net/mysql environment:

MYSQL\_ROOT\_PASSWORD: mypass

• docker-compose up

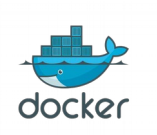

# **Play with Docker Compose**

- docker-compose up
- docker-compose start
- docker-compose ps
- docker-compose stop
- docker-compose up -d
- docker-compose rm

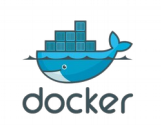